## Your new Healthxchange e-pharmacy<sup>™</sup>

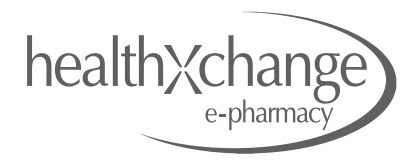

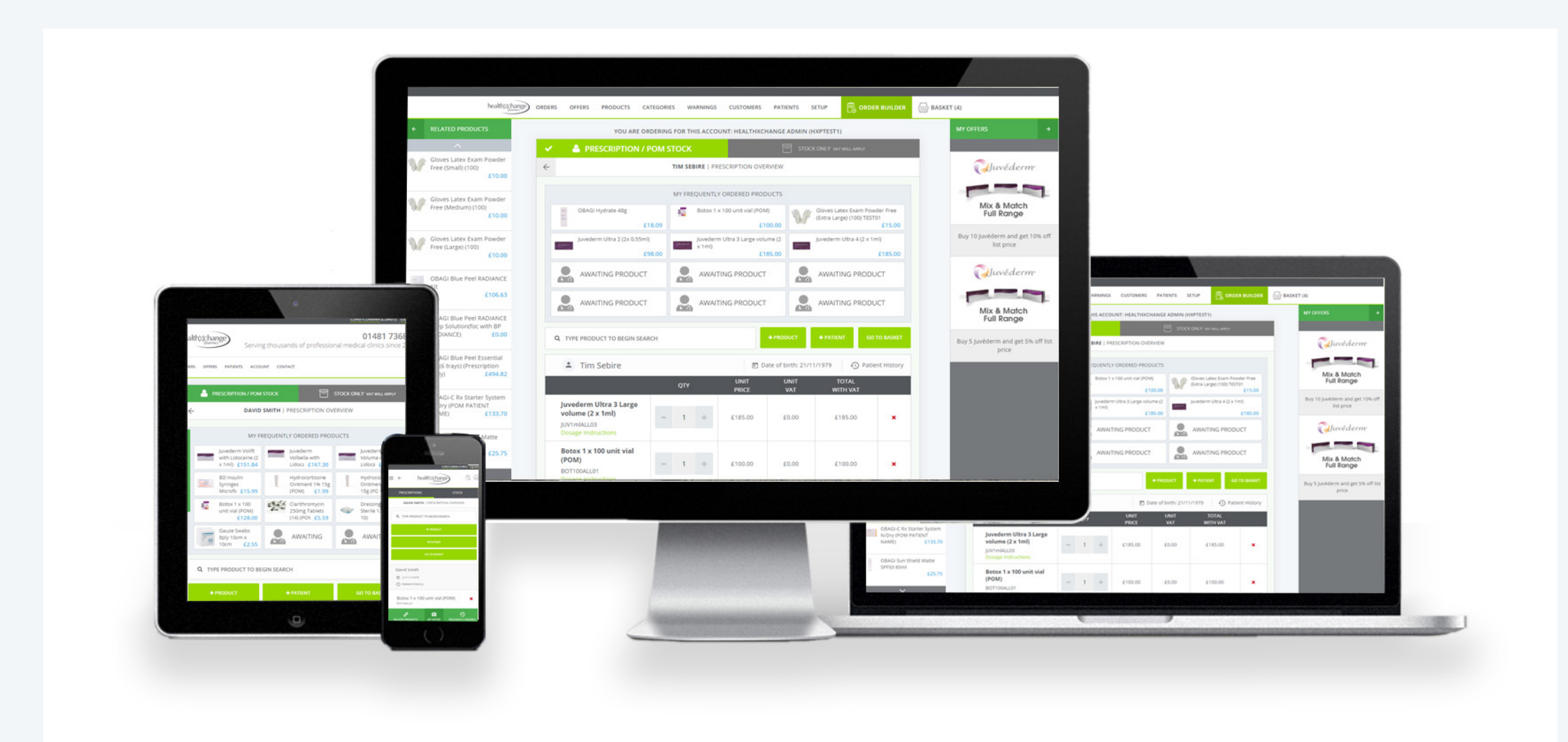

# **Key Features & Next Steps**

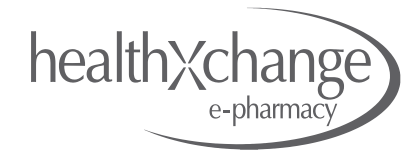

#### **Getting Started**

- Existing users
- New users
- Logging in for the first time

#### Key Features & Improvements

- Order Builder
- Basket
- Check-out & payment
- Purchasing Offers
- Your Account

# **NEW** IMPROVED DESIGN

LETTING YOU FOCUS ON YOUR PATIENTS

|   |                                                                                                    |                     |                                                                                                    | A BARRISON                            |                |
|---|----------------------------------------------------------------------------------------------------|---------------------|----------------------------------------------------------------------------------------------------|---------------------------------------|----------------|
|   | Contraction of the local division of the local division of the loc | a more solo         |                                                                                                    | A summaries and the                   |                |
| 1 | 1000                                                                                                    | A STREET            | 1                                                                                                    | Vitation                              |                |
|   | the second second secon |                     |                                                                                                    | W hereaster her here                  |                |
|   | Total I                                                                                                    | annanate A annanate | A management                                                                                                    |                                       |                |
| - | A A DESCRIPTION OF A DESCRIPTION OF A DE |                     | A STORE                                                                                                    | INCOME INCOME.                        | Ger            |
|   |                                                                                                    |                     |                                                                                                    |                                       |                |
|   |                                                                                                    |                     | Transformer and                                                                                                    |                                       | -              |
|   |                                                                                                    | 2 100 00 100 1      | in the second second se | 1 1 1 1 1 1 1 1 1 1 1 1 1 1 1 1 1 1 1 | ·              |
|   | -                                                                                                    |                     | _                                                                                                    |                                       | State Street 1 |
|   | -                                                                                                    | 100                 | _                                                                                                    |                                       |                |
|   |                                                                                                    |                     | 1                                                                                                    |                                       |                |

#### Q: What do I need to do now?

Nothing - just yet! Once the new site launches you will automatically be redirected there when you visit the <u>Healthxchange</u> <u>e-pharmacy</u><sup>™</sup>. Once there you will be asked to re-enter or change your password and log in for the first time. Once you have done this you can access the new site and carry on ordering.

healt

#### Q: What's the difference?

The new Healthxchange e-pharmacy<sup>™</sup> has been redesigned to make it easier for you to create, pay and sign for your orders. It is now fully mobile responsive so it works across all types of devices. A lot of time has been spent improving the website and your ordering experience. It looks very different to the existing site, however all of the functionality remains and there are a host of new features to make it easier for you to use.

## Q: What about my old account and order history?

If you are an existing Healthxchange e-pharmacy<sup>™</sup> user your account will automatically upgrade to the new e-pharmacy<sup>™</sup>. All of your previous orders, patient history and account information will be transferred across, you simply need to log-in and carry on as normal.

#### Q: Will my old log-in work?

Your current username will remain the same, however your password will need to be re-set the first time you log in. Please refer to the section called "Logging on for the first time" to see how this works.

## Q: What if I need help?

If you have any questions or need any assistance with the new Healthxchange e-pharmacy<sup>™</sup> you can call our dedicated helpline on +44 (0)808 169 1650 during normal working hours.

# health Kchange

#### Q: How do I register a new account?

If you want to register an account with Healthxchange Pharmacy and be able to place orders online with the Healthxchange e-pharmacy<sup>™</sup> you will need to visit <u>https//:shop.healthxchange.com</u> and submit the registration form.

#### Q: Do I need any documentation to register?

Yes - If you are registering as a medical professional you will need to attach your photographic ID. A passport or driving licence is required to complete your registration. Non-Medical professionals do not need to attach Photographic ID. If you are an RGN you are also required to upload a copy of your Medical Indemnity Certificate. Please note only accounts with an existing Healthcare Provider can apply.

#### Q: What if I am an existing Healthxchange Pharmacy Customer

If you are an existing customer of Healthxchange Pharmacy, but have not yet requested your online account please email **orders@healthxchange.com** and request that your account be activated online.

#### Q: How long does it take to approve my account

Typically it takes 2-3 working days for you to receive your account approval notifications. If you need your account opened any sooner than that please contact us and we will endeavour to speed up the approval process.

#### Q: I've submitted my registration online, what now?

Your application will be reviewed by our team and should be approved within 2-3 working days. If there is any further information that is required to process your application one of our team will be in touch with you to complete your approval.

## Q: What if I need help?

If you need to talk to a member of Healthxchange Pharmacy about the new e-pharmacy<sup>™</sup> you can call our helpline between normal working hours: +44 (0)808 169 1650

# Your new Healthxchange e-pharmacy<sup>™</sup> Next Steps: Logging in for the first time

When you first log into the new Healthxchange e-pharmacy<sup>™</sup> you will be asked to re-set your password. Once you have re-set your password you will be logged into your e-pharmacy account. You may use your existing password but you will need to re-enter it.

Depending on what type of user you are, Prescriber, Order Creator etc, the next screen you will see after you have re-set your password will ask you to agree to our Terms and Conditions.

#### Prescribers will see

ACCEPT TERMS & CONDITIONS AND PROVIDE ADDITIONAL INFORMATION

In order to proceed to the HealthXchange ePharmacy website you will need to accept our latest terms and conditions. Also, please can you fill out your missing field(s), thank you.

MOBILE NUMBER \*

07798123456

#### PRESCRIBER TERMS & CONDITIONS

I am fully responsible for all aspects of the medical devices and prescription medication and will ensure their administration in line with MHRA and other regulatory authority guidelines and the law.

I agree to the use of my data as set out in the Privacy Policy

I will keep my login and password confidential and secure at all times.

I will inform you immediately [in writing by email to orders@healthxchange.com should my authority to act on this account cease or change

I agree to the Terms and Conditions

#### Non-Prescribers will see

ACCEPT TERMS & CONDITIONS AND PROVIDE ADDITIONAL INFORMATION

healt

In order to proceed to the HealthXchange ePharmacy website you will need to accept our latest terms and conditions. Also, please can you fill out your missing field(s), thank you.

#### ACCOUNT TERMS & CONDITIONS

I am fully responsible for all aspects of supply for goods ordered on this account and will ensure proper management and administration of medicines in line with MHRA and other regulatory authority guidelines and the law. I will keep my login and password confidential and secure at all times.

I agree to the Terms and Conditions

SUBMIT

# Your new Healthxchange e-pharmacy<sup>™</sup> Key Features: Order Builder

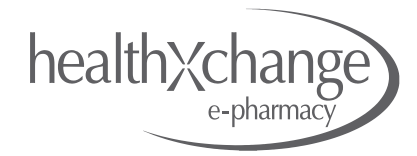

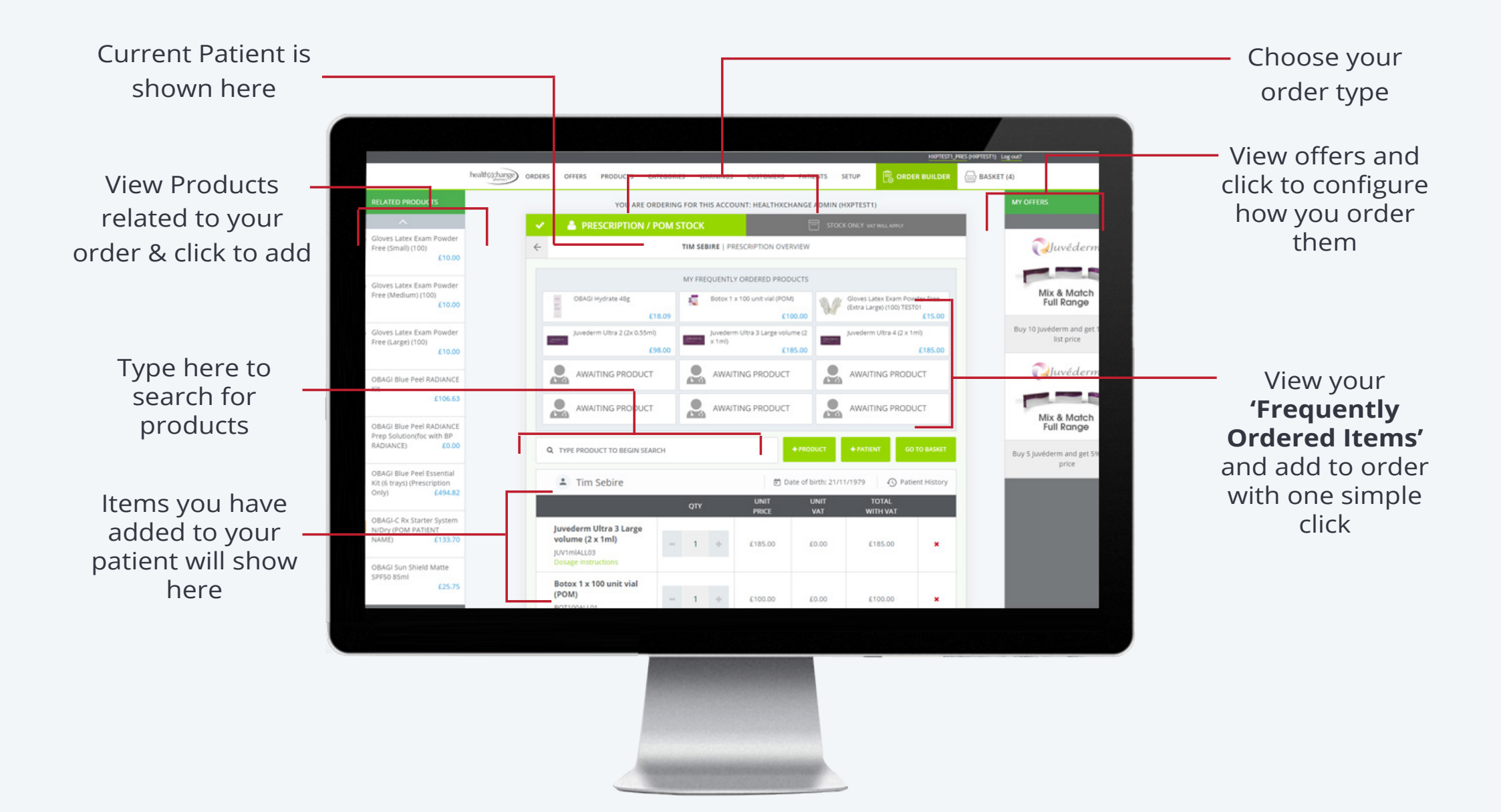

# Your new Healthxchange e-pharmacy<sup>™</sup> Key Features: Basket

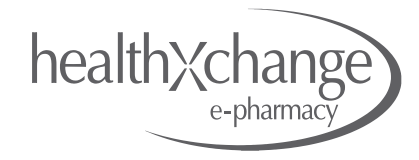

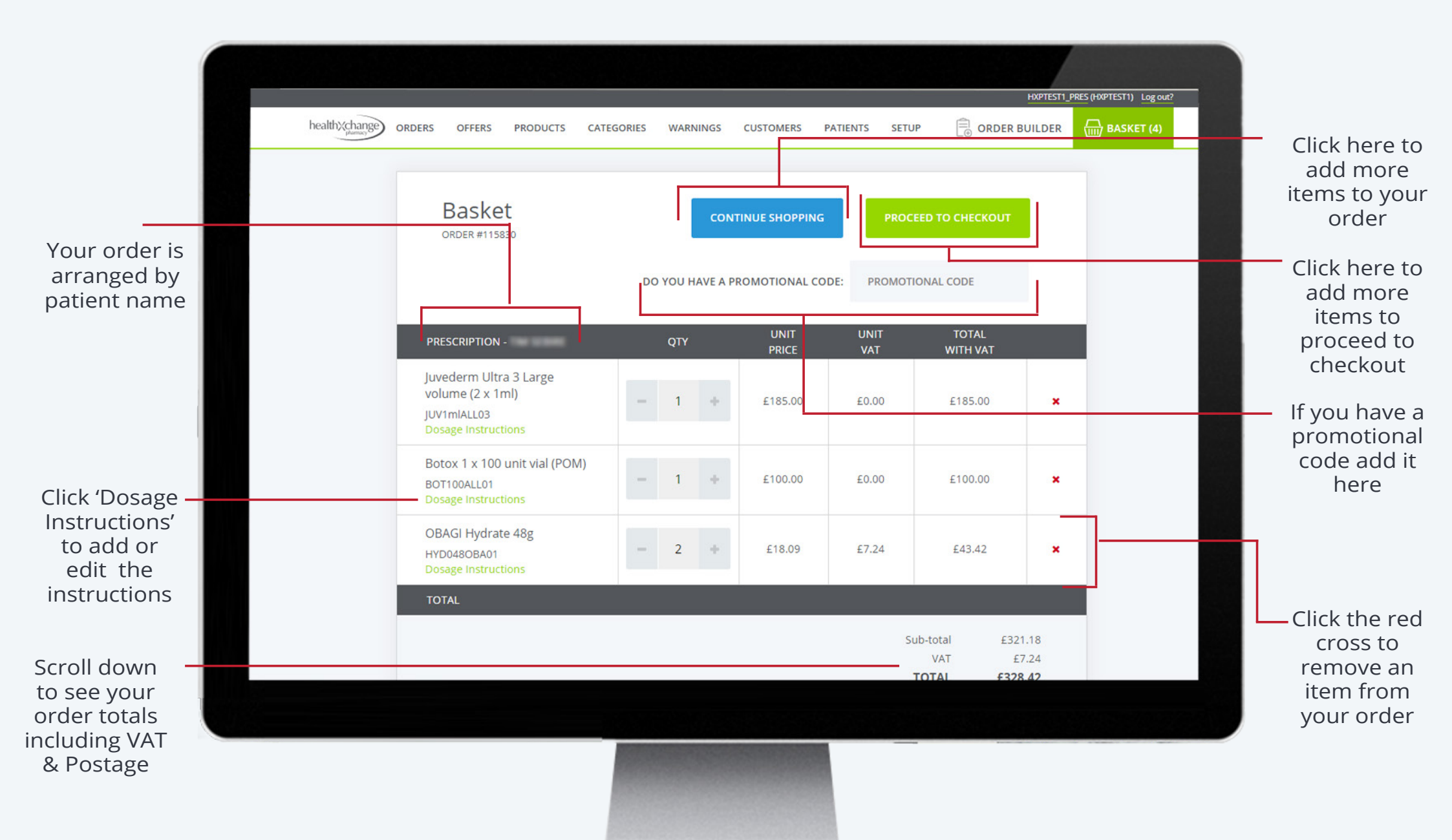

# Your new Healthxchange e-pharmacy<sup>™</sup> Key Features: Check-out

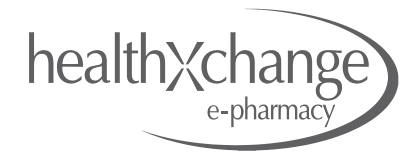

| Your Order<br>Number                                  | Order review<br>ORDER #115602                                                                                                    |                                                                |                                             |                                              |
|-------------------------------------------------------|----------------------------------------------------------------------------------------------------|----------------------------------------------------------------|---------------------------------------------|----------------------------------------------|
| Your invoice<br>address                               | ORDER SUMMARY<br>DELIVERY OPTION please select<br>Weekday Courier (Mon-Fri before 9am)<br>DELIVERY NOTE/INSTRUCTION dick here to add<br>INVOICE ADDRESS | DELIVERY ADDRESS please select                                 | <br>Click h<br>choos<br>shippin<br>Click    | here to<br>e your<br>ng type<br>here         |
| Add an optional<br>Purchase Order —<br>Reference here | PO Ref:                                                                                                    | Billes<br>811 S.<br>United Singles<br>Proce                    | address<br>a nev                            | lelivery<br>s or add<br>w one                |
| Your order<br>totals will be<br>displayed here        | Items excluding VAT: 4<br>VAT:<br>Postage & Packaging:<br>VAT on shipping:<br>Order Total 4                                                             | E256.00<br>£0.00<br>£6.98<br>£0.00<br>E262.98<br>CONTINUE TO F | You ca<br>promo<br>code he<br>have          | n add a<br>otional<br>ere if you<br>e one    |
|                                                       |                                                                                                    |                                                                | Click h<br>confirm<br>orde<br>proce<br>payr | nere to<br>m your<br>r and<br>eed to<br>ment |

# Your new Healthxchange e-pharmacy<sup>™</sup> Key Features: Payment

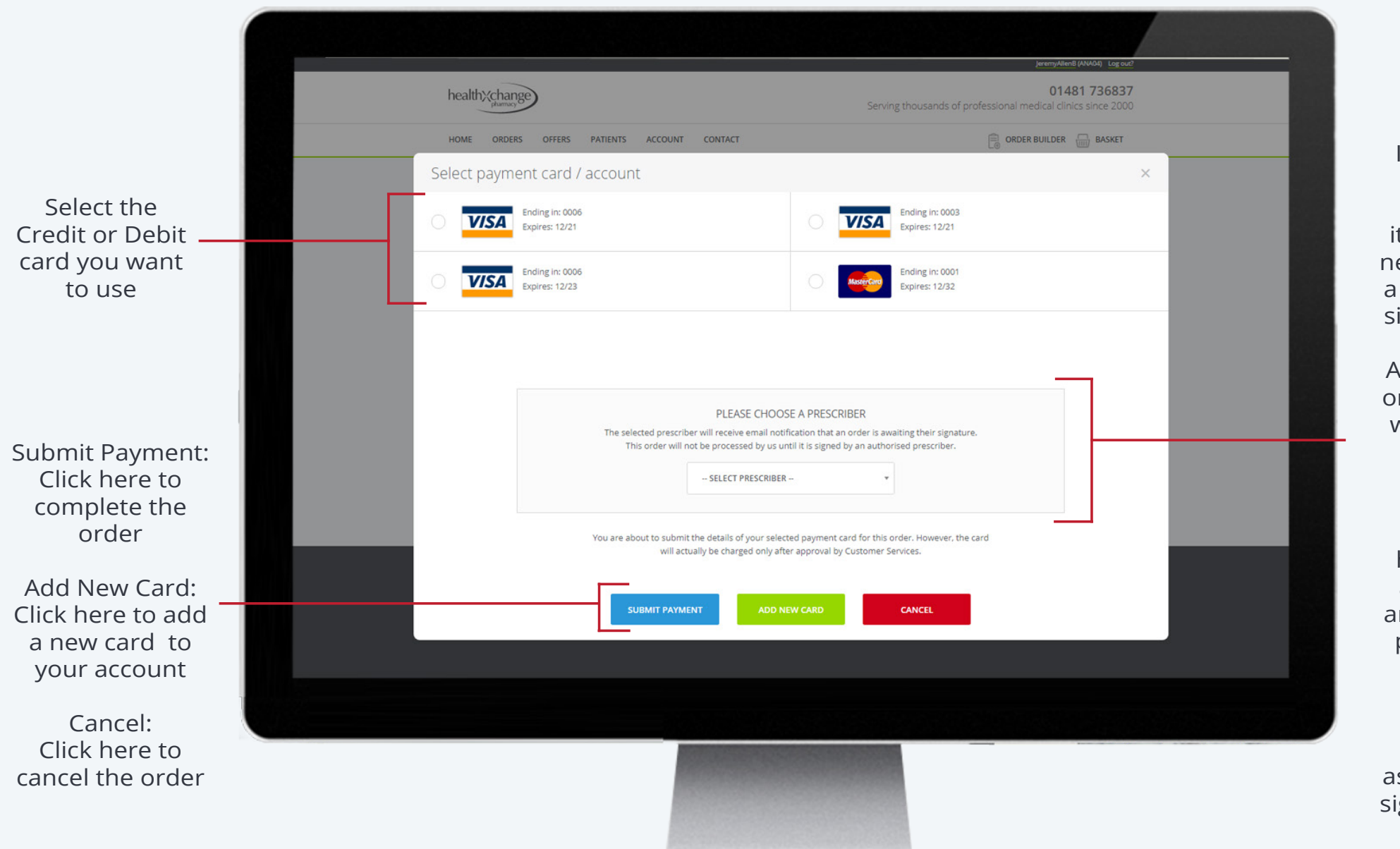

If your order contains prescription items you will need to choose a prescriber to sign the order.

health \change

All prescribers on the account will be shown in this drop down list.

Once you have chosen a prescriber and submitted payment the prescriber will receive an email notification asking them to sign your order

# Your new Healthxchange e-pharmacy<sup>™</sup> Key Features: Purchasing Offers

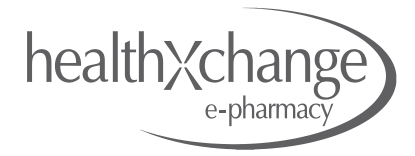

|                                                                                                    |                                                                                                    | emyAllenB (ANAG) Log out? |
|----------------------------------------------------------------------------------------------------|----------------------------------------------------------------------------------------------------|---------------------------|
| Offer name<br>displayed here —                                                                                                    | Buy 5 Juvéderm and get 5% off list price                                                                                                    | 01481 736837<br>×         |
| Create your<br>choice of                                                                                                    | Buy 5 Juvéderm and get 5% of the product total<br>The following are the products and their quantities that are required in order to be eligible for this offer. Applying this offer<br>will cause them to be included, if they are not already, to your order. You can change the quantities to apply the offer<br>multiple times. |                           |
| products within the offer                                                                                                    | Select 5x products from range: HYD001ALL01; JUVEDERM HYDRATE 1 X 1 ML                                                                                                    |                           |
| Adjust the quantities of the —                                                                                                    |                                                                                                    | 5 <b>+ X</b>              |
| the offer                                                                                                    | Patient #1: David Smith                                                                                                    | 5 <b>*</b> ×              |
| Select a patient*<br>name/s to apply<br>the offer. If no<br>patient name is<br>selected the offer<br>will be applied as<br>a stock item | The benefit of applying this offer to your order is that you will get 5% off the total price of the products above. The offer will be applied 1x time. You can increase the quantities to apply more times. CANCEL ADD TO ORDER                                                                                                    |                           |
|                                                                                                    |                                                                                                    |                           |

Click here to add the offer to your order or cancel if you don't want to take advantage of this offer

\* Please note not all offers will be available to order on a patient name, where this is the case you will not see the option to choose a patient.

<sup>^</sup> Some offers, such as buy 4 get 1 free will only allow you to choose a quantity of 1 for the product on offer. You can increase the number of times the offer can be added to your order to purchase in multiples.

# Your new Healthxchange e-pharmacy<sup>™</sup> Key Features: Your Account

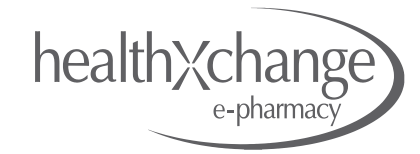

|                                                       |               |                                                                      | HXPTEST1_PRES (HXPTEST1) Log out?   |                                                            |
|-------------------------------------------------------|---------------|----------------------------------------------------------------------|-------------------------------------|------------------------------------------------------------|
|                                                       | health%change |                                                                      | Customer services Home - Admin site |                                                            |
| From here you                                         | ORDERS OFFERS | PRODUCTS CATEGORIES                                                  |                                     |                                                            |
| manage your<br>account.                               | _             | ACCOUNT DETAILS<br>YOU ARE VIEWING DATA FOR THIS ACCOUNT: ANDREW S   | AMPLE (ACLINICO1)                   | Click here to enable<br>the "Purchase<br>Approver" feature |
| Account Details:<br>Your clinic<br>Information        |               | ACCOUNT DETAILS USERS ADDRESS BOOK PAYMENT CARDS                     | Enable Purchase Approver 🕢          | on your account*                                           |
| Users:<br>Manage users and<br>user roles from<br>here |               | CONTACT NAME *<br>Andrew Sample<br>EMAIL ADDRESS *<br>as@aclinic.com |                                     |                                                            |
| Address Book:<br>Your addresses                       |               | A Clinic<br>TELEPHONE *<br>0123456789                                |                                     |                                                            |
| Payment Cards:<br>Your Credit and<br>Debit cards      |               | VAT NO.<br>123456789<br>ACCUUNT REF*                                 | Α                                   |                                                            |
|                                                       |               |                                                                      |                                     |                                                            |

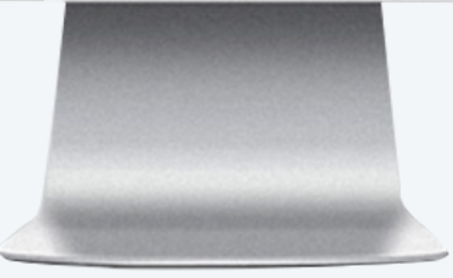

\* The Purchase Approver role should only be activated if you need a dedicated person to receive email notifications of all orders that are being created on the account.

Once this box is ticked you will also need to set up a user as a Purchase Approver, they will then need to sign off all orders within your account before they can come to Healthxchange Pharmacy for further processing. Generally the Purchase Approver role would be activated by those accounts/business who have centralised purchasing that needs to sign of all business purchases.

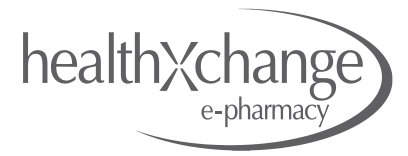

If you would like to explore some of the key areas of the Healthxchange e-pharmacy<sup>™</sup>, click on the video link below.

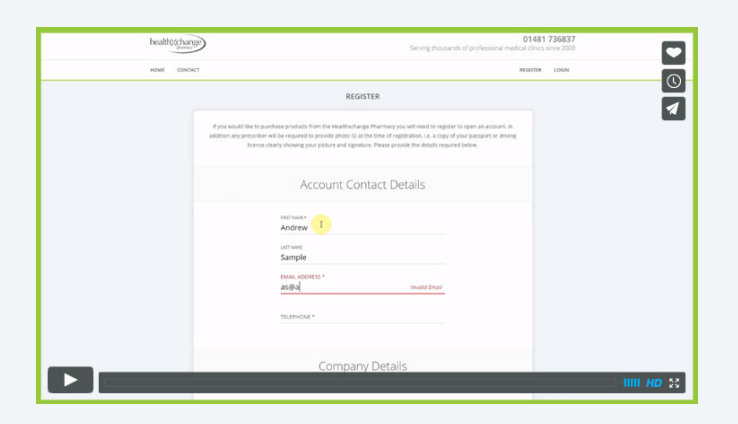

How to register an account • 5 mins

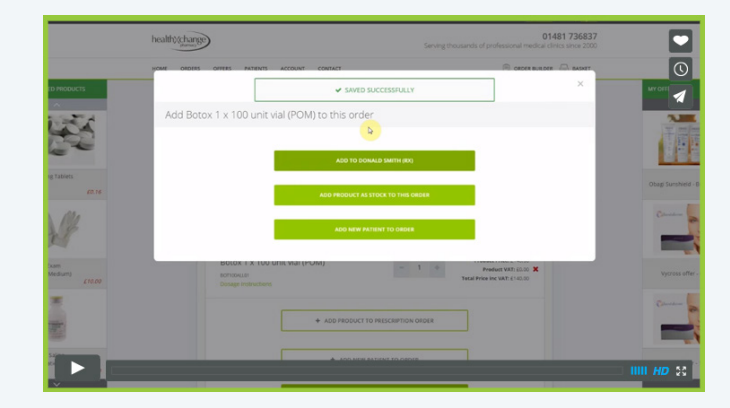

Building an order • 6 mins

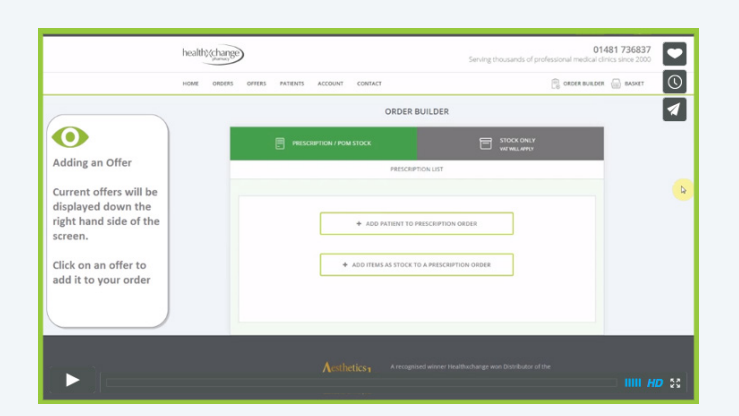

Adding an offer • 2 mins

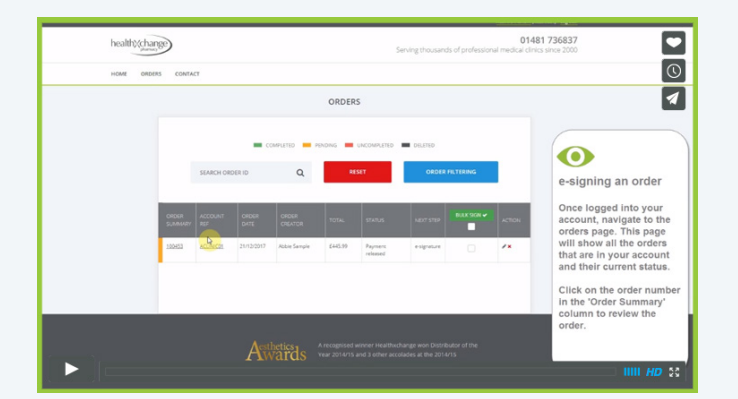

e-signing an order <sup>©</sup>2 mins